#### 手のひら県庁 のご利用方法

#### 1アカウントの登録方法

① 手のひら県庁にログイン

・スマホの場合、下記 QR コードを読み取る

| 身障減免用 | 構造減免用 |
|-------|-------|
|       |       |

・PC の場合、「えひめ電子申請システム 身障者減免申請」/「えひめ電子申請システム 構造減免」 と検索

② 利用者情報登録

■過去に手のひら県庁で申請された方ですでに利用者登録がお済の方

・「ID」「パスワード」を入力しログイン

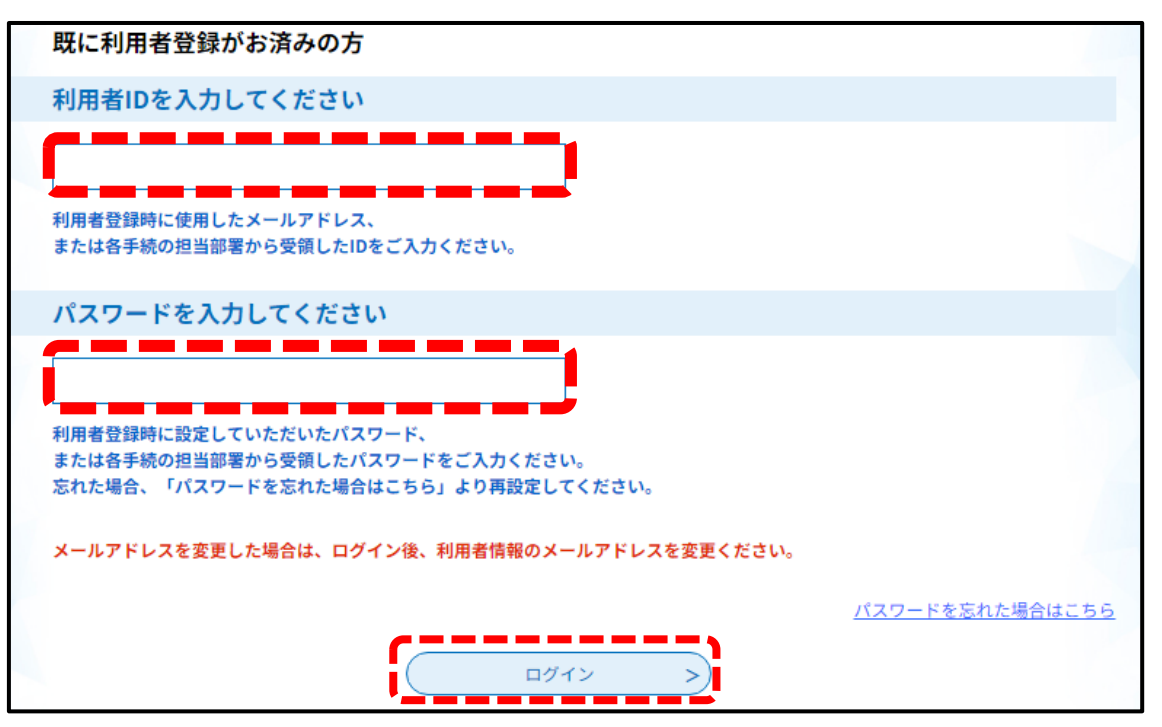

■利用者登録する場合

#### ※利用者登録をされると申請時の住所氏名入力省略等の簡素化が可能

※一度申請した情報を流用して申請することも可能

①「利用者登録される方はこちら」をクリック

| 手続き申込  |                                                 |
|--------|-------------------------------------------------|
| 利用者ログィ | アン                                              |
| 手続き名   | 身体障がい者等に対する自動車税種別割減免申請                          |
| 受付時期   | 2025 年 4 月 1 日 0 時 00 分~2025 年 5 月 26 日 24 時 00 |
|        | 利用者登録せずに申し込む方はこちら >                             |

### 利用規約を読み「同意する」をクリック 2 利用者管理 利用者登録説明 下記の内容を必ずお読みください。 利用者情報を登録した場合、以後の手続きに際し、利用者としてログインできます。 また登録した情報は、それぞれの手続きにおいて利用できるため、入力が簡素化されます。 繰り返し本サービスをご利用される場合は、利用者情報の登録をお勧めします。 利用者が一定期間(1095日)ログインしていない場合、登録情報すべてを削除いたします。 <利用規約> えひめ電子申請システム利用規約 1 目的 この規約は、利用者が「えひめ電子申請システム」(以下「本システム」といいます。)を利用して愛媛県及び愛媛県内の市町(以下「構成 団体」といいます。)に対し、インターネットを通じて申請・届出及び講座・イベント申込みを行う場合の手続について必要な事項を定めるも のです。 2 利用規約の同意 利用者が本システムを利用して申請・届出等手続を行うためには、この規約に同意していただくことが必要です。このことを前提に、構成団 体は本システムのサービスを提供します。何らかの理由によりこの規約に同意することができない場合は、本システムをご利用いただくことが できません。なお、閲覧のみについても、この規約に同意されたものとみなします。 3 利用者ID・パスワード等の登録・変更及び削除 、を利用して由語・尾虫等手続を行う場合け 利用老たス太人が次の名号に掲げス利用古洋に従い利用老登録を行うことができるも 「同意する」ボタンをクリックすることにより、この説明に同意いただけたものとみなします。 上記をご理解いただけましたら、同意して進んでください。 ..... 同意する >) ③ ご自身のメールアドレス(利用者 ID)を入力し、「登録する」をクリック 利用者管理 利用者ID入力(利用者登録) 連絡がとれるメールアドレスを入力してください。 登録いただいたメールはそのまま利用者IDとなります。 入力が完了いたしましたら、アドレスに申込画面のURLを記載したメールを送信します。 URLにアクセスし、残りの情報を入力して登録を完了させてください。 また、迷惑メール対策等を行っている場合には、「<u>pref-ehime@apply.e-tumo.jp</u>」からのメール受信が可能な設定に変更してください。 上記の対策を行っても、申込画面のURLを記載したメールが返信されて来ない場合には、別のメールアドレスを使用して申込を行ってください。 なお、送信元のメールアドレスに返信しても問い合わせには対応できません。 最後に、携帯電話のメールでは、初期設定でURLリンク付きメールを拒否する設定をされている場合がございますので、その場合も同様にメール 受信が可能な設定に変更してください。 利用者ID入力 利用者区分を選択してください 必須 🖸 個人 ◯ 法人 (代理人 利用者ID(メールアドレス)を入力してください 利用者ID(確認用)を入力してください 必須 登録する

④ 入力されたメールアドレス宛に申込画面の URL を記載したメールを送信しますので、URL にアクセスし、必要事項を入力してください。

| ★ 【登録アドレス確認メール】                                                                                                    |
|----------------------------------------------------------------------------------------------------|
| <ul> <li>差出人</li> <li>送信日時</li> <li>To</li> </ul>                                                                                                    |
| えひめ電子申請システム (愛媛県)                                                                                                    |
| 利用者登録画面へのURLをお届けします。                                                                                                    |
| ◆パソコン、スマートフォンはこちらから<br>https://apply.e-tumo.jp/pref-ehime-u/profile/inputUser_initDisplay?userId=orita-<br>marina%40pref.ehime.lg.jp&t=1723766976647&code=0&id=3e1ec588a79fa336bcd1e82ff0e7f80d&tempSeq=4887&sys=1 |
| 上記のURLにアクセスして残りの情報を入力してください。<br>このメールは自動配信メールです。<br>返信等されましても応答できませんのでご注意ください。                                                                                                    |

## ⑤入力が完了したら「確認へ進む」ボタンを押下

※入力いただいたパスワードはログインする際に必要ですので忘れないようにしてください。

| 利用者区分                                                          |
|----------------------------------------------------------------|
| 個人                                                             |
| 利用者ID                                                          |
| orita-marina@pref.ehime.lg.jp                                  |
| パスワードを入力してください 必須                                              |
| パスワードは6~20文字、1種類以上の文字で入力してください。<br>使用可能文字は、英大文字、英小文字、数字です。<br> |
|                                                                |
| パスワード(確認用)を入力してください 必須                                         |
| 同じものをもう一度入力してください。                                             |
|                                                                |
| 氏名(フリガナ)を入力してください 80須                                          |
| 氏(フリガナ):                                                       |
| 名 (フリガナ):                                                      |
| 氏名を入力してください 必須                                                 |
| 氏:                                                             |
| <u>٤:</u>                                                      |
| 性別を選択してください                                                    |
| 9性                                                             |
| ○ 女性                                                           |
| 選択解除                                                           |

| 郵便番号を入力してください <mark>必須</mark>                                                                          |  |
|----------------------------------------------------------------------------------------------------|--|
| ハイフンなしで入力してください。                                                                                       |  |
| 入力例)791-0000は7910000と入力                                                                                |  |
| 郵便番号 住所検索                                                                                              |  |
| 住所を入力してください 必須                                                                                         |  |
| 住所                                                                                                    |  |
| 電話番号1を入力してください 必須                                                                                      |  |
| ハイフンは任意で入力してください。<br>入力例) 012-345-6789 または 0123456789と入力                                               |  |
|                                                                                                    |  |
| 電話番号2を入力してください                                                                                         |  |
| ハイフンは任意で入力してください。<br>入力例)012-345-6789 または 0123456789と入力                                                |  |
|                                                                                                    |  |
| メールアドレス1                                                                                               |  |
| orita-marina@pref.ehime.lg.jp                                                                          |  |
| メールアドレス2を入力してください                                                                                      |  |
| 各種通知メールを受信したいメールアドレスを登録できます。<br>※携帯電話のメールアドレスの場合、迷惑メール対策等の受信拒否設定により、<br>受取れない可能性がありますので、携帯の設定をご確認ください。 |  |
|                                                                                                    |  |
| 確認へ進む >                                                                                                |  |
|                                                                                                    |  |

| 利用自己理              |                          |  |  |
|--------------------|--------------------------|--|--|
| 利用者登録確認            |                          |  |  |
| 以下の内容で登録してよろしいですか? |                          |  |  |
| 利用者区分              | 做人                       |  |  |
| 利用者ID              | (P                       |  |  |
| 氏名 (フリガナ)          | カンサイ タロウ                 |  |  |
| 氏名                 | 関西 太郎                    |  |  |
| 影使描号               | 5300003                  |  |  |
| 住所                 | 大阪府大阪市北区堂島               |  |  |
| 電話番号1              | 0612345678               |  |  |
| 電話機号2              |                          |  |  |
| メールアドレス1           | (C)                      |  |  |
| メールアドレス2           |                          |  |  |
| (                  | < 入力へ戻る <b>登録する &gt;</b> |  |  |

## ⑦「手続き申込へ」ボタンを押下

## <利用者登録完了画面>

| 利用者管理                                                                                      |
|--------------------------------------------------------------------------------------------|
| 利用者登録完了                                                                                    |
| 利用者:関西 太郎 さまを登録しました。<br>※申込は党了していません。<br>申込を行いたい方は、登録した利用者IDでログインし、申込を行ってください。<br>手続き申し込みへ |

⑧ 先ほど設定したパスワードを入力し、「ログイン」 ボタンを押下※登録画面から進むと ID が表示されます

| 既に利用者登録がお済みの方                                                                                    |                        |
|--------------------------------------------------------------------------------------------------|------------------------|
| 利用者IDを入力してください                                                                                   |                        |
|                                                                                                  |                        |
| 利用者登録時に使用したメールアドレス、<br>または各手続の担当部署から受領したIDをご入力ください。                                              |                        |
| パスワードを入力してください                                                                                   |                        |
| []                                                                                               |                        |
| 利用者登録時に設定していただいたパスワード、<br>または各手続の担当部署から受領したパスワードをご入力ください。<br>忘れた場合、「パスワードを忘れた場合はこちら」より再設定してください。 |                        |
| メールアドレスを変更した場合は、ログイン後、利用者情報のメールアドレスを変更ください。                                                      |                        |
|                                                                                                  | <u>パスワードを忘れた場合はこちら</u> |
| ログイン ン                                                                                           |                        |

⇒2の申請に進む

# ■利用者登録しない場合

### ・「利用者登録せずに申し込む方はこちら」をクリック

|         | 手続き申込                  |                      |
|---------|------------------------|----------------------|
| 利用者ログイン |                        |                      |
| 手続き名    | 身体障がい者等に対する自動車税種別割減免申請 |                      |
| 受付時期    |                        |                      |
|         | 利用者登録せずに申し込む方はこちら >    | <u>利用者登録される方はこちら</u> |

利用者登録しない場合でも 申請状況の確認等は可能 (<u></u>3に記載)

### ・利用規約を読み「同意する」をクリック

|                                                                | 利用者管理                                                                                                    |   |
|----------------------------------------------------------------|----------------------------------------------------------------------------------------------------|---|
| 利用者登録説明                                                        |                                                                                                    |   |
|                                                                | 下記の内容を必ずお読みください。                                                                                                    |   |
| 用者情報を登録した場合、以後の<br>た登録した情報は、それぞれの手<br>り返し本サービスをご利用される          | )手続きに際し、利用者としてログインできます。<br>「続きにおいて利用できるため、入力が碗索化されます。<br>「場合は、利用者情報の登録をお勧めします。                                                       |   |
| 用者が一定期間(1095日)ログ~                                              | インしていない場合、登録情報すべてを削除いたします。                                                                                                    |   |
| <利用規約>                                                         |                                                                                                    |   |
| えひめ電子申請システム利用規                                                 | 約                                                                                                    |   |
| 1 目的<br>この規約は、利用者が「えひ<br>団体」といいます。)に対し、・<br>のです。               | め電子申請システム」(以下「本システム」といいます。)を利用して愛媛県及び愛媛県内の市町(以下「構成<br>インターネットを通じて申請・届出及び講座・イベント申込みを行う場合の手続について必要な専項を定めるも                             |   |
| 2 利用規約の同意<br>利用者が本システムを利用し<br>体は本システムのサービスを提<br>できません。なお、閲覧のみに | て申請・届出等手続を行うためには、この規約に同意していただくことが必要です。このことを前提に、構成団<br>供します。何らかの理由によりこの規約に同意することができない場合は、本システムをご利用いただくことが<br>ついても、この規約に同意されたものとみなします。 |   |
| <ol> <li>利用者ID・パスワード等。</li> <li>ホシステムを利用して由請・1</li> </ol>      | の登録・変更及び削除<br>屈田準正誌を行う提合け、利田来たス太人が次のな号に提げス利田方法に営い利田来登録を行うことができる。                                                                     | - |
| 同意する」ボタンをクリックする                                                | ことにより、この説明に同意いただけたものとみなします。                                                                                                    |   |
|                                                                | 上記をご理解いただけましたら、同意して進んでください。                                                                                                    |   |
|                                                                |                                                                                                    |   |

| 2 申請方法                                                                                                    |       |
|----------------------------------------------------------------------------------------------------|-------|
| ① 1 でログイン後、上から順に入力し、最後まで入力が完了したら「確認へ進む」ボタン                                                                       | ンを押下。 |
| ●         申請団体選択         ●         申請書ダウンロード           > 手続き申込         >         申込内容照会         >         職責署名検証 | ]     |
|                                                                                                    |       |
| Q 手続き選択をする         メールアドレスの確認         内容を入力する         ダ 申し込みをする                                                  |       |
|                                                                                                    |       |
| 申込                                                                                                    |       |
|                                                                                                    |       |
| 選択中の手続き名:<br>問合せ先 <b>+開く</b>                                                                                     |       |
|                                                                                                    | ]     |

## ②「申込む」ボタンを押下する

| 記内容でよろしけれ                 | ば「申込む」ボタンを、修正する場合は「入力へ戻る」ボタンを押してください。 |
|---------------------------|---------------------------------------|
| <sup>見</sup> セミナー7<br>申請者 | 大阪太郎                                  |
| 氏名フリガナ                    | オオサカタロウ                               |
| 11.RJ                     | 男性                                    |
| 郵便番号                      | 5300003                               |
| 住所                        | 大阪府大阪市北区堂島                            |
| 連絡先電話番号                   | 06-1234-5678                          |
| 参加者詳細                     | 本人のみの参加                               |
| 参加時間希望                    | 10時間深                                 |
| 参加者名簿                     | 参加者名簿.doc                             |

・入力に漏れやエラーがあれば、エラー表示されますので、修正してください。

・正常に申請ができれば、記載いただいたメールアドレスに「完了メール」が届きます。

| こ遅つ」を選択してくたさい。 |
|----------------|
| 多いです。          |
|                |
|                |
|                |
|                |
|                |
|                |
|                |
|                |
|                |
|                |

| 運転免許証の表面と、障がい者手帳の表面(障がい者の氏名、住所、生年月日、障がい名、障がい等級等の情報がわかる面)の写しを添付してください。 ※運転免許証の有効期限切れのものは受付できません。 ※家族運転での申請において、送迎証明書に記載の運転者が複数いる場合は、全員分の運転免許証を添付してください。 ※障がい者手帳は一部分ではなく、表面の全ページが写ったものを添付してください。 ファイルの選択 ファイルが選択されていません 削除 | 運転免許証及び障がい者手                                               | 帳の画像(表面)                                                | を添付してくだ                          | さい。必須          |              |   |
|----------------------------------------------------------------------------------------------------|------------------------------------------------------------|---------------------------------------------------------|----------------------------------|----------------|--------------|---|
| <ul> <li>※運転免許証の有効期限切れのものは受付できません。</li> <li>※家族運転での申請において、送迎証明書に記載の運転者が複数いる場合は、全員分の運転免許証を添付してください。</li> <li>※障がい者手帳は一部分ではなく、表面の全ページが写ったものを添付してください。</li> <li>ファイルの選択 ファイルが選択されていません</li> <li>削除</li> </ul>               | 運転免許証の表面と、障がい者手帳の<br>写しを添付してください。                          | D表面(障がい者の氏名、                                            | 住所、生年月日、障                        | がい名、障がい等       | 「級等の情報がわかる面) | ກ |
| ファイルの選択 ファイルが選択されていません<br>削除                                                                                                    | ※運転免許証の有効期限切れのもの(<br>※家族運転での申請において、送迎]<br>※障がい者手帳は一部分ではなく、 | <b>よ受付できません。</b><br>正明書に記載の運転者が禎<br><b>長面の全ページが写ったそ</b> | 复数いる場合は、全員<br>5 <b>のを添付してくださ</b> | 分の運転免許証を<br>い。 | 添付してください。    |   |
|                                                                                                    | ファイルの選択 ファイルが選択さ                                           | れていません                                                  |                                  |                |              |   |

■生計同一の確認ができるもの

○健康保険証は障がい者、申請者(納税義務者)、運転者全員の健康保険証の記号番号が同じ場合に限りま す。

〇住民票は障がい者、申請者(納税義務者)、運転者全員が同一世帯である場合に限りますので、世帯を分け ている場合は生計同一証明書の取得が必要です。

〇生計同一証明書は地区の民選委員の確認を受けたものを市町役場で証明を受ける必要があります。

| 生計                       | 十同一の確認ができるもの(下記の3つのうちいずれか1つ)を選択してください。<br>須 選択肢の結果によって入力条件が変わります                                                                                                    |
|--------------------------|----------------------------------------------------------------------------------------------------|
| (1)<br>(2)<br>(3)<br>(3) | <ul> <li> <b>堕がい者、申請者(納税義務者)、運転者全員</b>の健康保険証(表裏両面)         ※健康保険証の記号番号が同じである場合に限る         ※後期高齢者医療保険被保険証をお持ちの方が含まれる場合は、保険証で確認         が取れない場合がありますので、下記(2)又は(3)を添付してください。         )世帯分の住民票         ※<u>堕がい者、申請者(納税義務者)、運転者全員が同一世帯</u>である場合に限る         ※申請日前1か月以内に発行されたもの         )生計同一証明書(お住まいの市町の障がい福祉担当課において証明を受けた         ものをご用意ください。)         ※申請日前1か月以内に発行されたもの         ※         </li> </ul> |
| $\bigcirc$               | 健康保険証                                                                                                    |
| $\bigcirc$               | 世帯分の住民票                                                                                                    |
| $\bigcirc$               | 生計同一証明書                                                                                                    |
| 選択                       | 解除                                                                                                    |

| 3 申請状況確認方法                                                                                                    |
|----------------------------------------------------------------------------------------------------|
| ① 手のひら県庁にてログイン画面を表示する                                                                                                    |
| ・スマホの場合、下記 QR コードを読み取る                                                                                                    |
| 身障減免用    構造減免用                                                                                                    |
|                                                                                                    |
| ・PC の場合、「えひめ電子申請システム 身障者減免申請」/「えひめ電子申請システム 構造減免」                                                                                                    |
| と検索                                                                                                    |
| ■利用者登録をしている場合<br>②「ログイン」ボタンを押下                                                                                                    |
| えひめ電子申請システム(愛媛県)     1000000000000000000000000000000000000                                                                                                    |
| ・・・・・・・・・・・・・・・・・・・・・・・・・・・・・・・・・・・・                                                                                                    |
| → 手続き申込           → 申込内容照会            → 職責署名検証                                                                                                    |
| 手続き申込                                                                                                    |
| 利用者ログイン                                                                                                    |
| 手続き名         身体障がい者等に対する自動車税種別割減免申請                                                                                                    |
| 受付時期         2025年4月1日0時00分~2025年5月26日24時00                                                                                                    |
|                                                                                                    |
| ② 「利用者 ID」(=利用者登録時のメールアドレス)と「パスワード」(=利用者登録時に設定したパスワード)<br>を入力し、「ログイン」ボタンを押下                                                                                                    |
| ) 手続き申込 ) 申认内容照会 ) 職者署名検証                                                                                                    |
|                                                                                                    |
| 利用者官理                                                                                                    |
| 利用者ログイン                                                                                                    |
| 既に利用者登録がお済みの方                                                                                                    |
| 利用者IDを入力してください                                                                                                    |
|                                                                                                    |
| 利用者登録時に使用したメールアドレス、<br>または各手続の担当部署から受領したIDをご入力ください。                                                                                                    |
| 利用者登録時に使用したメールアドレス、<br>または各手続の担当部署から受領したIDをご入力ください。<br>パスワードを入力してください                                                                                                    |
| 利用者登録時に使用したメールアドレス、<br>または各手続の担当部署から受領したIDをご入力ください。<br>パスワードを入力してください<br>利用者登録時に設定していただいたパスワード、                                                                                                    |
| 利用者登録時に使用したメールアドレス、<br>または各手続の担当部署から受領したIDをご入力ください。<br>パスワードを入力してください<br>利用者登録時に設定していただいたパスワード、<br>または各手続の担当部署から受領したパスワードをご入力ください。<br>忘れた場合、「パスワードを忘れた場合はこちら」より再設定してください。                                                                     |
| 利用者登録時に使用したメールアドレス、<br>または各手続の担当部署から受領したIDをご入力ください。          パスワードを入力してください         利用者登録時に設定していただいたパスワード、<br>または各手続の担当部署から受領したパスワードをご入力ください。         忘れた場合、「パスワードを忘れた場合はこちら」より再設定してください。         メールアドレスを変更した場合は、ログイン後、利用者情報のメールアドレスを変更ください。 |
| 利用者登録時に使用したメールアドレス、<br>または各手続の担当部署から受領したIDをご入力ください。<br>利用者登録時に設定していただいたパスワード、<br>または各手続の担当部署から受領したパスワードをご入力ください。<br>忘れた場合、「パスワードを忘れた場合はこちら」より再設定してください。<br>メールアドレスを変更した場合は、ログイン後、利用者情報のメールアドレスを変更ください。                                        |
| 利用者登録時に使用したメールアドレス、<br>または各手続の担当部署から受領したIDをご入力ください。<br>利用者登録時に設定していただいたパスワード、<br>または各手続の担当部署から受領したパスワードをご入力ください。<br>忘れた場合、「パスワードを忘れた場合はこちら」より再設定してください。<br>メールアドレスを変更した場合は、ログイン後、利用者情報のメールアドレスを変更ください。                                        |

| 申込内容照会Jボタンを押下<br>自治体カスタムデザインエリア<br>利用情報<br>予算発き ● **気が発展 ● **気が発展 ● **気が発展<br>************************************                                                                                                    | 「申込内容照会」ボタンを押下 自治体カスタムデザインエリア 利用者構成 予約9480 11 940,045882 2 948,9200-F 利用者構成 第45,4687 第45,76882 照会を行う手続きの「詳細」ボタンを押下 ※過去の申し込み一覧が表示されています 中以内容照合 中以内容照合 第45,46 11 942,928 第45,46 11 942,928 第5,7788 11 942,928 第5,7788 11 942,928 第5,7788 11 942,928 第5,7788 11 942,928 第5,7788 11 942,928 第5,7788 11 942,928 第5,7788 11 942,928 第5,7788 11 942,938 第5,7788 11 942,938 第5,7788 11 942,938 第5,7788 11 942,938 第5,7788 11 942,938 第5,7788 11 942,938 第5,7788 11 942,938 10,7788 11 942,938 10,7788 11 942,938 11 95,7788 11 942,938 12 95,7788 11 942,938 13 96,858 13 96,858 14 94,958 14 94,958 14 94,958 15 94,958 15 94,958 16 94,959 16 94,959 17 94,958 17 94,958 18 94,958 18 94,958 19 94,958 19 94,958                                                                                                    | B込内容照会Jボタンを押下<br>自治体カスタムデザインエリア<br>利用者情報<br>************************************                                                                                                    |
|----------------------------------------------------------------------------------------------------|----------------------------------------------------------------------------------------------------|----------------------------------------------------------------------------------------------------|
| 自治体カスタムデザインエリア 利用省構築  プ 新学校会  ● ● ● ● ● ● ● ● ● ● ● ● ● ● ● ● ● ● ●                                                                                                    | 自治体カスタムデザインエリア                                                                                                    | 自治体カスタムデザインエリア<br>利用者情報<br>707###2 ● ●#E#### ● ●#E#### ● ●#E#### ● ●#E#### ● ●#E#### ● ●#E#### ● ●#E#### ● ●#E#### ● ●#E#### ● ●#E#### ● ●#E#### ● ●#E#### ● ●#E#### ● ●#E#### ● ●#E#### ● ●#E#### ● ●#E#### ● ●#E#### ● ●#E#### ● ●#E#### ● ●#E##### ● ●#E##### ● ●#E##### ● ●#E##### ● ●#E##### ● ●#E##### ● ●#E##### ● ●#E##### ● ●#E##### ● ●#E##### ● ●#E##### ● ●#E##### ● ●#E##### ● ●#E##### ● ●#E##### ● ●#E###### ● ●#E###### ● ●#E###### ● ●#E###### ● ●#E######● ● ●#E######● ● ●#E##########                                                                                                    |
| *******       ・*******       ・*******       ・************************************                                                                                                    | *********************************                                                                                                    | ************************************                                                                                                    |
| 株式中込 ) 中以内容開会 ) 受任内容服会   R会を行う手続きの「詳細」ボタンを押下 ※過去の申し込み一覧が表示されていま <b>中以内容照会 中以内容照合 中以内容照合 中以内容照合 中以内容照合 中以内容照合 中以内容照合 中以内容照合 中以内容照合 中以内容照合 中以内容照合 日 日 日 日 日 日 日 日 日 日 日 日 日 日 日 日 日 日 日 日 日 日 日 日 日 日 日 日 日 日 日 日 日 日 日 日 日 日 日 日 日 日 日 日 日 日 日 日 日 日 日 日 日 日 日 日 日 日 日 日 日 日 日 日 日 日 日 日 日 日 日 日 日 日 日 日 日 日 日 日 日 日 日 日 日 日 日 日 日 日 日 日 日 日 日 日 日 日 日 日 日 日 日 日 日 日 日 日 日 日 日 日 日 日 日 日 日 日 日 日 日 日 日 日 日 日 日 日 日 日 日 日 日 日 日 日</b> <td>*#2.***********************************</td> <td>ま中込 ) 中込内容照金 ) 外任内容照金   会を行う手続きの「詳細」ボタンを押下 ※過去の申し込み一覧が表示されています   中込内容照金   PU-Fで探す   FU-DFで探す   FU-DFで探す   FU-DFで探す   FU-DFで探す   FU-DFで探す   FU-DFで探す   FU-DFで探す   FU-DFで探す   FU-DFで探す   FU-DFで探す   FU-DFで探す   FU-DFで探す   FU-DFで探す   FU-DFで探す   FU-DFで探す   FU-DFで探す   FU-DFで探す   FU-DFで振す   FU-DFで振す   FU-DFで振す   FU-DFで振す   FU-DFで振す   FU-DFで振す   FU-DFで振す   FU-DFで振す   FU-DFで振す   FU-DFで振す   FU-DFで振す   FU-DFで振す   FU-DFで振す   FU-DFで振す   FU-DFで振す   FU-DFで振す   FU-DFののののののののののののののののののののののののののののののののののの</td>                                                                                                    | *#2.***********************************                                                                                                    | ま中込 ) 中込内容照金 ) 外任内容照金   会を行う手続きの「詳細」ボタンを押下 ※過去の申し込み一覧が表示されています   中込内容照金   PU-Fで探す   FU-DFで探す   FU-DFで探す   FU-DFで探す   FU-DFで探す   FU-DFで探す   FU-DFで探す   FU-DFで探す   FU-DFで探す   FU-DFで探す   FU-DFで探す   FU-DFで探す   FU-DFで探す   FU-DFで探す   FU-DFで探す   FU-DFで探す   FU-DFで探す   FU-DFで探す   FU-DFで振す   FU-DFで振す   FU-DFで振す   FU-DFで振す   FU-DFで振す   FU-DFで振す   FU-DFで振す   FU-DFで振す   FU-DFで振す   FU-DFで振す   FU-DFで振す   FU-DFで振す   FU-DFで振す   FU-DFで振す   FU-DFで振す   FU-DFで振す   FU-DFののののののののののののののののののののののののののののののののののの                                                                                                    |
| R会を行う手続きの「詳細」ボタンを押下 ※過去の申し込み一覧が表示されていま<br>中込内容照金<br>中込一覧<br>キーワードで輝す<br>WAB                                                                                                    | 照会を行う手続きの「詳細」ボタンを押下 ※過去の申し込み一覧が表示されています<br>中込内容照金<br>キーワードで探す<br>シロジアー マレンター<br>ン力労 2000年1月22日は2000122と入力<br>しま<br>2021年03月10日 118009 R6/<br>まで起き このF 7 表さき マレンター<br>1<br>1<br>27560222 環境セミナー 7 世世版 2017 7 表 で (アロ)<br>1<br>1<br>1<br>1<br>1<br>1<br>1<br>1<br>1<br>1<br>1<br>1<br>1                                                                                                    | 会を行う手続きの「詳細」ボタンを押下 ※過去の申し込み一覧が表示されています<br>中込内容照金<br>ユノー気<br>E-ワードで探す<br>現目                                                                                                    |
|                                                                                                    | R:云 221 J J ナ 秋2 C J J キ 秋2 C J J ナ 秋2 C J T ビ ひ A J C J A Z J C L C U A J A Z J C L C U A J A Z J C L C L A J A Z J C L C L A Z J A Z L C L C L A Z J C L C L C L A Z J C L C L C L A Z J C L C L C L A Z J C L C L C L A Z J C L C L C L A Z J C L C L C L A Z J C L C L C L A Z J C L C L C L A Z J C L C L C L C L C L A Z J C L C L C L C L C L C L C L C L C L C                                                                     | 中込内容照金       中込内容照金       P込一究       E-ワードで探す       開発     手続き名       カレングー ~     カレングー       入力的) 2000年1月23日は20000123と入力       検索       221年03月10日 11時009 現在       1       1       1       1       1       1       1       1       1                                                                                                    |
| 中込一覧<br>年一ワードで探す<br>登理師9                                                                                                    | THAT THANK       中込一覧       エーワードで探す       整理画明     F 試さ名       第レ日     カレンダー       カレジター     カレンダー       入力的1 2000年1月23日は20000123と入力     ・       メカ的1 2000年1月23日は20000123と入力       総理画     ・       2021年03月10日 114009 現在       型び換え     単込日     ●       工     2021年03月10日 114009 現在       型び換え     単込日     単し合     単し合       夏空画句                                                                                                    | 本上にする新加速<br>群込一覧<br>F-ワードで探す<br>歴史日 「 手続き名 「 「 」 カレンダー ~ 」 カレンダー<br>入力労) 2000年1月23日は20000123と入力<br>検索 ><br>221年03月10日 11時099 現在<br>び始え 単立日時 用根 ● 飲用数度 20件ずつ表示 ●<br>1<br>種号 手続き名 問い合わせ先 申込日時 処理状況 操作                                                                                                    |
| キーワードで探す         繁要曲時                                                                                                    | キーワードで探す         繁硬曲号       手続き名         申込日       カレンダー ~         カレンダー ~       カレンダー         入力労!       カレンダー ~         メカ労!       カレンダー ~         メカ労!       カレンダー ~         メカ労!       カレンダー ~         メポーン       カレンダー ~         シンジ1年03月10日       1149092 現在         1049       中込日時 周囲       ●         メロジ1403月10日       1149092 現在         メポーン       エー         メポーン       エー         メポーン       エー         メポーン       エー         メポーン       エー         メポーン       エー         メポーン       エー         メポーン       エー         メポーン       エー         メポーン       エー         メポーン       エー         メポーン       エー         メポーン       エー         シン       エー         シー       スポー         シー       エー         シー       スポー         シー       スポー         シー       オー         リンロシン       スピンロシー         シー       スピンロシー         シー       スピンロシー <td< td=""><td>F-ワードで探す</td></td<>                                                                                                    | F-ワードで探す                                                                                                    |
| 変理部9                                                                                                    | 監理器号       手続さ名         申込日       フレンダー ~       カレンダー         入力的1 2000年1月23日は20000123と入力       加レメガー         必兆       シ         2021年03月10日 11時09分 現在       現果       ごのボ プンボホー・         近び観え       中込日時 用限       単 正日時 用限       副 果都変更       206 ヂ プ 浜ホー ▼         1       空間響号       手続き名       四 い合わせ先       申込日時       処理状況       股件         9127980282       環境セミナー8       2021年<br>10時       処理 時 零       ご 田 >         8409470404<br>1       環境セミナー7       照照部       2021年<br>3月10日       処理 時 零       ご 田 >         1       環境セミナー7       照照部       2021年<br>3月10日       処理 時 零       ご 田 >                                                                                                    | 27番号                                                                                                    |
| 単込日 カレンダー ~ カレンダー カレンダー<br>入力的) 2000年1月23日は20000123と入力<br>後来 ><br>2021年03月10日 11時09分 現在<br>建び結え 単込日時 用用 ▼ 表示数変更 20件ずつ表示 ▼<br>1<br>202日年 3月10日 11時09分 現在<br>1<br>202日年 3月10日 11時09分 現在<br>1<br>2021年 3月10日 11時09分 現在<br>1<br>2021年 3月10日 11時09分 現在<br>1<br>2021年 3月10日 11時09分 現在<br>1<br>2021年 3月10日 11時09分 現在<br>1<br>2021年 3月10日 11時09分 現在<br>1<br>2021年 3月10日 11時09分 現在<br>1<br>2021年 3月10日 11時09分 現在<br>1<br>2021年 3月10日 11時09分 現在<br>1<br>2021年 3月10日 11時09分 現在<br>1<br>2021年 3月10日 11時09分 現在<br>1<br>2021年 3月10日 11時09分 現在<br>1<br>2001年 3月10日 11時09分 現在<br>1<br>2001年 3月10日 11時09分 現在<br>1<br>2<br>2<br>2<br>2<br>2<br>2<br>2<br>2<br>2<br>2<br>2<br>2<br>2                                                                                                    | <ul> <li>申込日 カレンダー ~ カレンダー カレンダー カレンダー ハカ的) 2000年1月23日は20000123と入力</li> <li>2021年03月10日 11時099 限在</li> <li>第2021年 ○3月10日 11時099 限在</li> <li>第2021年 ○3月10日 11時099 限在</li> <li>第2021年 ○3月10日 11時099 限在</li> <li>第2021年 ○3月10日 乾燥舟ち (1日) ○</li> <li>第37988282 張妃セミナー8 ○3月10日 ○3月10日 ○3月10日 ○</li> <li>8409470404 張娘セミナー7 秋田郎 2021年 ○3月10日 ○</li> <li>第3月10日 ○3月10日 ○</li> <li>第3月10日 ○</li> <li>第3月10日 ○</li> <li>第3月10日 ○</li> <li>第3月10日 ○</li> <li>第3月10日 ○</li> <li>第3月10日 ○</li> <li>第3月10日 ○</li> <li>第3月10日 ○</li> <li>第409470404 張娘セミナー7 秋田郎 2021年 ○</li> <li>第409470404 張娘セミナー7 秋田郎 2021年 ○</li> <li>第409470404 張娘セミナー7 秋田郎 2021年 ○</li> <li>第409470404 張娘セミナー7 秋田郎 2021年 ○</li> </ul>                                                                                                    |                                                                                                    |
| 申込日   カレンダー カレンダー   入力例) 2000年1月23日は20000123と入力   検索   2021年03月10日 11時の分 現在 2021年03月10日 11時の分 現在    2021年03月10日 11時の分 現在    2021年03月10日 11時の分 現在    20月ずつ表示    20月ずつ表示    20月ずつ表示    20月ずの表示    2021年 3月10日 2021年 3月10日 2021年 3月11日 2021年 3月11日 2021年 3月11日 2021年 3月11日 2021年 3月11日 2021年 3月11日 2021年 3月11日 2021年 3月11日 2021年 3月11日 2021年 3月11日 2021年 3月11日 2021年 3月11日 2021年 3月11日 2021年 3月11日 2021年 3月11日 2021年 3月11日 2021年 3月11日 2021年 3月11日 2021年 3月11日 2021年 3月11日 2021年 3月11日 2021年 3月11日 2021年 3月11日 2021年 3月11日 3月11日 3月11日 3月 | 単以日 カレジー ~ カレシー<br>入力的) 2000年1月23日は20000123と入力<br>検索 >  2021年03月10日 11時09分 現在<br>超び結え 単込日時 思想 ● 数単数変更 20作ずつ表示 ●<br>1<br>整理器号 手続き名 聞い合わせ先 甲込日時 処理状況 没作<br>9137988282 環境セミナー8<br>8409470404 環境セミナー7 世理部 2021年 3月10日 10時 必理待ち 正日><br>1<br>1<br>1<br>1<br>1<br>1<br>1<br>1<br>1                                                                                                    | HALE                                                                                                    |
| 検索       2021年03月10日 11時09分 現在       2021年03月10日 11時09分 現在       2021年       2021年                                                                                                    | 秋葉       2021年03月10日 11時099 現在       第798 2024       第798 2024       第8日度度       2011       2021年03月10日 11時099 現在       1       2021年03月10日 11時099 現在       1       2021年03月10日 11時099 現在       1       2021年0       1       2021年1       3月10日       5       2021年1       3月10日       5       2021年1       3月10日       5       2021年1       3月10日       5       2021年1       3月10日       5       2021年1       3月10日       5       2021年1       1       1       1       1       1       1       1       1       1       1       1       1       1       1       1       1       1       1       1       1       1       1       1       1       1       1       1       1       1 <t< td=""><td></td></t<>                                                                                                    |                                                                                                    |
| 2021年03月10日 11時09分 現在<br>2021年03月10日 11時09分 現在<br>2021年3月10日 11時09分 現在<br>1<br>2021年3月10日 加速時等 正田会<br>6 環境セミナー8 2021年<br>10時 処理符号 正田会<br>10時 2021年<br>3月10日 3月10日 11時7 (正田会)                                                                                                    | 2021年03月10日 11時09分 現在<br>離び始え 申込日神 周相 ▼ あ京政変更 20件ずつ表示 ▼<br>1<br>整理商号 手続き名 聞い合わせ先 申込日時 処理状況 操作<br>9137988282 環境セミナー8 2021年<br>3月10日 50頃待ち 評H><br>8409470404 環境セミナー7 世理部 2021年<br>3月10日 50頃待ち 評H><br>1                                                                                                    | 021年03月10日 11時09分 現在<br>IC研え 単込日時 薄照 ▼ 表示数変更 20件ずつ表示 ▼<br>1<br>I<br>I<br>I<br>I<br>I<br>I<br>I<br>I<br>I<br>I<br>I<br>I<br>I                                                                                                    |
| 2021年03月10日 11時0分労 現在<br>第次数変 ●20件ずつ表示 ▼<br>1<br>27988282 20件ずつ表示 ▼<br>1<br>27988282 20件ずつ表示 ▼<br>1<br>2021年<br>37988282 環境セミナー8 照い合わせ先 申込日時 処理状況 操作<br>2021年<br>3月10日<br>10時 如理待ち (評細)<br>10時 2021年<br>3月10日<br>10時 如理待ち (評細)                                                                                                    | 2021年03月10日 11時099 現任<br>載び構え 申込日時 用用 ▼ 単示数変更 20件ずつ表示 ▼<br>1<br>整理番号 手続き名 聞い合わせ先 中込日時 処理状況 操作<br>9137988282 環境セミナー8 2021年<br>3月10日 10時 2021年<br>10時 2021年<br>3月10日 10時 10日 1日 1日 1日 1日 1日 1日 1日 1日 1日 1日 1日 1日 1日                                                                                                    | 021年03月10日 11時09分 現在<br>IC 始え 中込日時 降限 ● 表示数変更 20件ずつ表示 ●<br>1<br>1<br>1<br>1<br>1<br>1<br>1<br>1<br>1<br>1<br>1<br>1<br>1                                                                                                    |
| 並び協え     中込日時 降期     ●     数束数変更     20件 ずつ表示     ●       1     1     手続き名     聞い合わせ先     申込日時     処理状況     操作       37968282<br>6     環境セミナー8     2021年<br>3月10日<br>10時     幼園市ち     評細>       09470404<br>1     環境セミナー7     管理部     2021年<br>3月10日<br>9時     幼園市ち     評細>                                                                                                    | 並び始え 中込日時 降限 ▼ 載示数変更 20作ずつ表示 ▼<br>1<br>整理瞬号 手続き名 聞い合わせ先 中込日時 処理状況 操作<br>9137986282 環境セミナー8<br>8409470404 環境セミナー7 駐電師 3月10日<br>10時 3月10日<br>9時 3月10日<br>9時 5 評冊><br>1<br>1<br>1<br>1<br>1<br>1<br>1<br>1<br>1                                                                                                    | 13/142     中込日時 降時     ●     表示数変更     20件ずつ表示     ●       1     1       1     1       1     1       1     1       1     1       1     1       1     1       1     1       1     1       1     1       1     1       1     1       1     1       1     1       1     1       1     1       1     1       1     1       1     1       1     1        1     1       1     1       1     1       1     1       1     1       1     1       1     1       1     1       1     1       1     1       1     1       1     1       1     1       1     1       1     1       1     1       1     1       1     1       1     1       1     1       1     1       1 <th1< th="">       1<!--</td--></th1<> |
| 1<br>2<br>2<br>2<br>2<br>2<br>2<br>3<br>5<br>6<br>3<br>環境セミナー8<br>1<br>3<br>5<br>3<br>5<br>3<br>5<br>1<br>5<br>5<br>5<br>5<br>5<br>5<br>5<br>5<br>5<br>5<br>5<br>5<br>5                                                                                                    | 整理番号     手続き名     問い合わせ先     申込日時     処理状況     操作       9137988282     環境セミナー8     2021年<br>10時     3月10日<br>10時     幼球待ち     評冊>       8409470404<br>1     環境セミナー7     前東部     2021年<br>3月10日<br>9時     幼球待ち     評冊>                                                                                                    | 1<br>勝号 手続き名 問い合わせ先 申込日時 処理状況 操作                                                                                                    |
| 建理語号     手続き名     問い合わせ先     申込日時     処理状況     操作       37988282<br>6     環境セミナー8     2021年<br>3月10日<br>10時     幼児侍ち     37日>       09470404<br>1     環境セミナー7     管理部     2021年<br>3月10日<br>9時     幼児侍ち     37日>                                                                                                    | 整理瞬号     手続き名     聞い合わせ先     申込日時     処理状況     操作       9137988282<br>6     環境セミナー8     2021年<br>3月10日<br>10時     3店運得写     評冊>       8409470404<br>1     環境セミナー7     管理部     2021年<br>3月10日<br>9時     3店運得写     評冊>                                                                                                    | 20日本 100000000000000000000000000000000000                                                                                                    |
| 37988282     環境セミナー8     2021年<br>3月10日<br>10時     効理待ち 正協>       09470404<br>1     環境セミナー7     管理部     2021年<br>3月10日<br>9時     効理待ち 正協>                                                                                                    | 9137988282<br>6  環境セミナー8 2021年 3月30日 約連持ち (FHA) (1069 2021年 3月10日 969 (SFHA) (FHA) ( |                                                                                                    |
| 09470404<br>1 環境セミナー7 管理部 3月10日 処理待ち (詳細)<br>9時                                                                                                    | 18409470404<br>1 環境セミナー7<br>1<br>1<br>1<br>1<br>1<br>1<br>2021年<br>3月10日<br>9時<br>9時<br>1                                                                                                    | 988282 2021年<br>6 環境セミナー8 3月10日 始度時ち (評細>)<br>10時                                                                                                    |
|                                                                                                    | 1                                                                                                    | <sup>470404</sup><br><b>環境セミナー7</b><br>管理部<br>3月10日<br>始環待ち<br>(評細>)                                                                                                    |
|                                                                                                    |                                                                                                    | 088                                                                                                    |
|                                                                                                    |                                                                                                    | 2 989 <b></b>                                                                                                    |
|                                                                                                    |                                                                                                    | 1                                                                                                    |
|                                                                                                    |                                                                                                    | 2 989<br>1                                                                                                    |
|                                                                                                    |                                                                                                    | 3                                                                                                    |
|                                                                                                    |                                                                                                    |                                                                                                    |
|                                                                                                    |                                                                                                    | - 984<br>                                                                                                    |
|                                                                                                    |                                                                                                    |                                                                                                    |
|                                                                                                    |                                                                                                    |                                                                                                    |
|                                                                                                    |                                                                                                    |                                                                                                    |

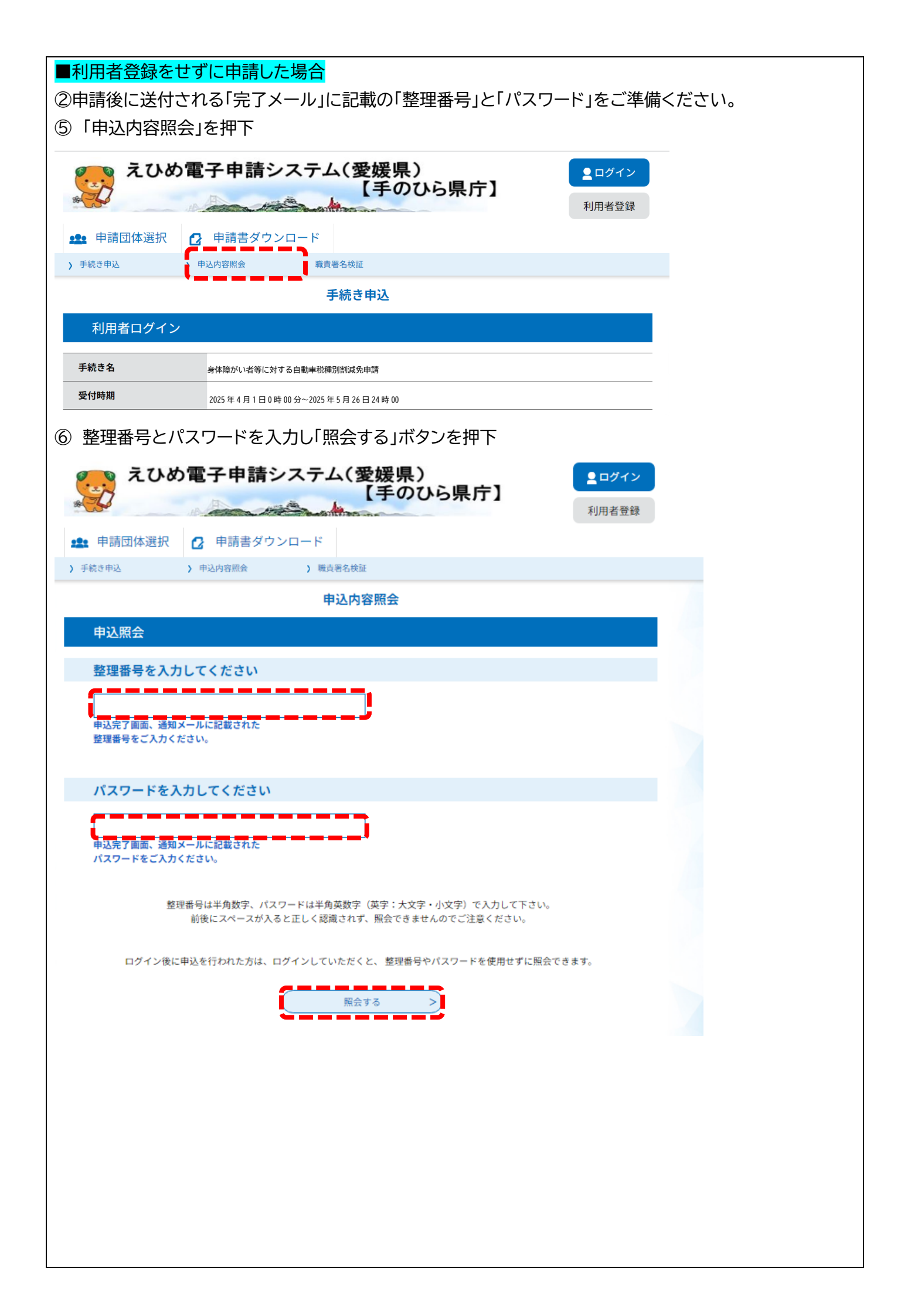

| <甲込内容照会                             | 画面 >                                              |
|-------------------------------------|---------------------------------------------------|
|                                     | 申込内容照会                                            |
| 申込詳細                                |                                                   |
| 申込内容を確認してください。                      |                                                   |
| ※添付ファイルは一度パソコンにも                    | 存してから聞くようにしてください。                                 |
| 手続き名                                | 環境セミナー7                                           |
| 整理曲号                                | 484094704041                                      |
| 処理状況                                | 処理待ち                                              |
| 処理局歴                                | 2021年3月10日9時41分 申込                                |
| 伝達事項                                |                                                   |
| 日時                                  | 内容                                                |
| 申込内容                                |                                                   |
| 中請者                                 | 大阪 太郎                                             |
| 氏名フリガナ                              | オオサカ タロウ                                          |
| 性别                                  | 男性                                                |
| 郵便曲号                                | 5300003                                           |
| 性別                                  | 男性                                                |
| 郵供借号                                | 5300003                                           |
| 住所                                  | 大阪府大阪市北区堂島                                        |
| 連絡先電話番号                             | 06-1234-5678                                      |
| 参加者詳細                               | 本人のみの参加                                           |
| 参加時間希望                              | 10時陸演                                             |
| 参加者名薄                               | 参加著名第.doox                                        |
| ※確認後、必ずプラウザを閉じて<br>※申込んだ内容を修正する場合は、 | ください。<br>【修正する】 ボタンを選択してください。                     |
| < 申込服会へ戻                            | る 再申込する 修正する >                                    |
|                                     | <u> 取下げる                                     </u> |

## <処理状況の概要>

(届出タイプの場合)

| 処理状況  | 状態説明                              |
|-------|-----------------------------------|
| 処理待ち  | 申込が終了し、本サービス提供側の受付(処理)が必要な状態です。   |
|       | ※利用者による内容の変更や取下げが可能です。            |
| 取下げ   | 申込を行ったが、利用者が取下げた状態です。             |
| 返却中   | 申込を受付けて審査しましたが、内容の誤り等で再度利用者に返却された |
|       | 状態です。 (利用者側で申込の内容修正・取下げが必要な状態です。) |
|       | ※利用者による内容の変更や取下げが可能です。            |
| 不受理   | 申込を受付けて審査しましたが、不受理となった状態です。 (利用者側 |
|       | は、再度初めから申込む必要がある状態であり、不受理となった申込は一 |
|       | 旦完了となります。)                        |
| 処理中   | 審査が完了し、返信文書をダウンロードできる前の状態です。      |
| (返信未) |                                   |
| 処理中   | 返信文書がアップロードされ、申請者側でダウンロードが可能な状態で  |
| (返信済) | す。                                |
| 完了    | 審査が完了し、問題ない状態です。                  |
| 強制完了  | 担当者により強制完了になっている状態です。             |

#### 4申請後の流れ

(申請期間:4/1~5/24)

### 申請 ↓

県にて内容を審査

 $\downarrow$ 

不備等あれば「返却」メールを送信(詳細はメールにて連絡します) →返却があった場合の修正方法は④ ↓

不備がない場合、「仮受付」メールを送信(詳細はメールにて連絡します)

 $\downarrow$ 

Ţ

県にて内部審査の上、問題なしと判断された場合、「完了」メールを送信

## <mark>(5/10)</mark>

納税通知書がお手元に送付されますが、申請されている場合<mark>支払不要</mark>です。

 $\downarrow$ 

### <mark>(6 月中旬)</mark>

減免をお知らせするハガキ「減額通知書」が送付される。

### 5返却後の修正方法

不備等があれば、県の方から申請書を返却し、登録いただいたメールアドレスに不備内容を含めてご連絡します。

- ① 手のひら県庁でログインし、申込内容照会画面まで進みます。 →3 の手順参照
- ② 画面下部の「修正する」ボタンを押下

| ※確認後、あずプラウザを聞じてください。<br>※申込んだ内容を修正する場合は、(修正する) ポパ<br>ログインしている場合<br>◆ < 一覧へ戻る | <b>ゆンを選択してください。</b> |     |
|------------------------------------------------------------------------------|---------------------|-----|
| ログインしていない場合                                                                  |                     | J   |
| ③ 不備のあった部分                                                                   | トについて修正、添付資料の差し替える  | を行う |

- ④ 修正後「確認へ進む」ボタンを押下
- ⑤ 問題がなければ「修正する」ボタンを押下